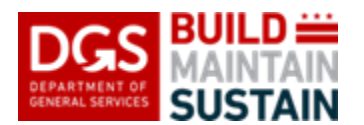

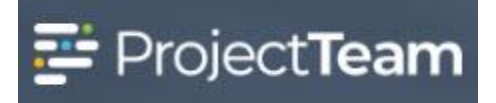

## **Submittal Packages**

A submittal package is a group of one or more submittal items.

## **Creating a New Submittal Package**

- 1. Navigate to the Submittal Package log within a project.
- 2. Click the **New Package** button on top of the Submittal Package log.

| Submittal Items share        | d with me               |            |                 |                   |          | New Item        | New Package Print |
|------------------------------|-------------------------|------------|-----------------|-------------------|----------|-----------------|-------------------|
| Items Packages               |                         |            |                 |                   |          |                 |                   |
| Show Latest Revisions Only   | (                       |            |                 |                   |          |                 |                   |
| Item# +                      | Subject ‡               | Revision © | Revision Date 🗘 | Reviewer Action © | Closed © | Created On ‡    | Shared            |
|                              |                         |            |                 |                   | •        |                 |                   |
| Specification Section: Elect | rical                   |            |                 |                   |          |                 |                   |
| Electrical-01.0              | Wiring Diagram          | 0          |                 |                   |          | 4/25/19 4:38 PM | L 1 Edit          |
| Electrical-01.1              | Wiring Diagram          | 1          |                 |                   |          | 4/25/19 5:15 PM | 1 Edit            |
| Electrical-02.0              | Electrical Project Data | 0          |                 |                   |          | 4/25/19 4:38 PM | L 1 Edit          |
| Electrical-03.0              | Raceways                | 0          |                 |                   |          | 4/25/19 4:38 PM | 1 Edit            |

3. Enter a title for the submittal package in the **Subject** field. This is a required field and will need to be populated to save the record.

| Subject          | * Required |
|------------------|------------|
| Type the Subject |            |

4. Double-click inside the **Specification Section** field and select the specification to apply to the submittal package. This is a required field and will need to be populated to save the record.

| Specification Section 🕲 | * Required |
|-------------------------|------------|
|                         |            |

**Note:** Refer to the QRGs for Specifications and Specification Packages for more information on how to set up the project specifications.

5. Enter a **Number** for the submittal package. This is a required field and will need to be populated to save the record.

| Number          | * Required |
|-----------------|------------|
| Type the Number |            |

6. The **Revision No** field will automatically populate with 0 for the first revision of the submittal package. If new revisions of the submittal package are created, the Revision No field will update with the next sequential number. There is no need to update this field unless the submittal package revision number is different from the one entered.

| Revision |  |  |  |
|----------|--|--|--|
| 0        |  |  |  |

7. Enter the **Description** for the submittal package document.

| scription            |   |
|----------------------|---|
| Type the Description |   |
|                      |   |
|                      | 6 |

8. To add Submittals to the package, click the **Add Existing** button if the Submittal records already exist in ProjectTeam.

| Item # Subject Revision Date Attachments Reviewer Action Action Notes | Closed |
|-----------------------------------------------------------------------|--------|

Click the **checkbox** beside the title of each Submittal to add to the package and click the **Add** button.

|       | Add Existing Submittal Items |                         |               |             |                 |              | ×      |
|-------|------------------------------|-------------------------|---------------|-------------|-----------------|--------------|--------|
| Searc | :h                           |                         | Q             |             |                 |              |        |
|       | Item #                       | Subject                 | Revision Date | Attachments | Reviewer Action | Action Notes | Closed |
|       | Electrical-01.1              | Wiring Diagram          |               | <b>%</b> 0  |                 |              |        |
|       | Electrical-03.0              | Raceways                |               | <b>%</b> 0  |                 |              |        |
|       | Electrical-02.0              | Electrical Project Data |               | <b>%</b> 0  |                 |              |        |
|       | Electrical-01.0              | Wiring Diagram          |               | <b>%</b> 0  |                 |              |        |
|       |                              |                         |               |             |                 |              |        |
| Canc  | el                           |                         |               |             |                 |              | Add    |

If a submittal does not exist in ProjectTeam, click the Create New button.

| Submittal Items |         |               |             |                 | 🖋 🛛 Add Existing | Create New |
|-----------------|---------|---------------|-------------|-----------------|------------------|------------|
| Item #          | Subject | Revision Date | Attachments | Reviewer Action | Action Notes     | Closed     |

Fill in the submittal fields and click the **Save** button.

| Create New               | >            |
|--------------------------|--------------|
| ubject                   | * Required 🔺 |
| Type the Subject         |              |
| livision                 |              |
|                          | · ·          |
| pecification #           | * Required   |
| Type the Specification # |              |
| levision #               |              |
| 0                        |              |
| levision Date            |              |
|                          |              |
| liscipline               |              |
|                          | •            |
| esign Business           |              |
| -                        |              |
| esign Contact            |              |
| -                        |              |

9. The Submittal Package form will show all of the Submittal records added to the package.

| Submit | al Items        |                         |               |             |                 | بر Add Existing ا     | Create New |
|--------|-----------------|-------------------------|---------------|-------------|-----------------|-----------------------|------------|
|        | item #          | Subject                 | Revision Date | Attachments | Reviewer Action | Action Notes          | Closed     |
| •      | Electrical-01.1 | Wiring Diagram          |               | <b>%</b> 0  | •               | Type the Action Notes |            |
| -      | Electrical-02.0 | Electrical Project Data |               | <b>%</b> 0  | •               | Type the Action Notes |            |
| -      | Electrical-01.0 | Wiring Diagram          |               | ⊗0          | •               | Type the Action Notes |            |

10. When you are ready to save the Submittal Package, click the **Save & Share** button. This will allow you to save the document and send it to other members of your project.

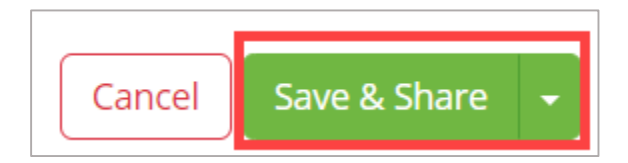

## Editing a Submittal Package

Cancel

1. Navigate to the Submittal Package in the Submittal Package log and click the **Submittal Package title** to open the document.

Save & New

| Specification | Packages shared with me |                 |            | New Print *** |
|---------------|-------------------------|-----------------|------------|---------------|
|               | Subject 0               | Created On ~    | Shared     |               |
|               |                         |                 |            |               |
|               | Electronic Packages     | 4/25/19 4:13 PM | <b>L</b> 1 | Edit          |

2. Click the **Edit** button in the Details section.

| Specification Packages     Specification Packages     Created By Susan Mills (ProjectTeam, Inc.) on 4/25/19 at 4:13 PM |        |       |          |            |           |                                                                     | Print - |
|----------------------------------------------------------------------------------------------------|--------|-------|----------|------------|-----------|---------------------------------------------------------------------|---------|
| SHARED WITH (1) View All                                                                                               |        |       |          |            | Share     | ACTION ITEMS                                                        | New     |
| ٩                                                                                                    |        |       |          |            |           | Show complete/obsolete items                                        |         |
| DETAILS                                                                                                    |        |       |          |            | Edit      |                                                                     |         |
| Subject<br>Electronic Packages                                                                                         |        |       |          |            |           | Comments Activity                                                   |         |
| General Notes Specifications                                                                                           |        |       |          |            |           | Comment                                                             |         |
| Subject                                                                                                    | Spec # | Rev # | Rev Date | Discipline |           |                                                                     |         |
| Emission Models                                                                                                    | 02000  | 0     |          | Electrical |           |                                                                     | Post    |
| Sensor and Sensor Interface                                                                                            | 01000  | 1     |          | Electrical |           | No comments added to this document yet.<br>Be the first to comment. |         |
|                                                                                                    |        |       |          |            |           |                                                                     |         |
| WORKFLOWS                                                                                                    |        |       |          |            | Start New | REFERENCE LINKS                                                     | New •   |
| ATTACHMENTS                                                                                                    |        |       |          |            | New *     |                                                                     |         |

3. Update all fields you wish to change.

| -        | ETAILS                      |        |       |          |                            |
|----------|-----------------------------|--------|-------|----------|----------------------------|
| Subject  |                             |        |       |          |                            |
| Electr   | onic Packages               |        |       |          |                            |
| General  | Notes                       |        |       |          |                            |
| Туре     | the General Notes           |        |       |          |                            |
|          |                             |        |       |          | 1                          |
| Specific | ations                      |        |       |          | x* Add Existing Create New |
|          | Subject                     | Spec # | Rev # | Rev Date | Discipline                 |
| •        | Emission Models             | 02000  | 0     |          | Electrical                 |
|          | Sensor and Sensor Interface | 01000  | 1     |          | Electrical                 |
|          |                             |        |       |          |                            |

4. When all changes are complete, click the **Save** button.

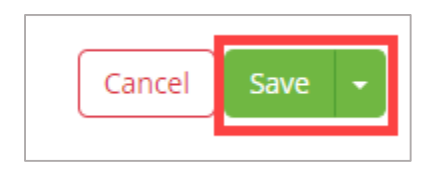

## Add a Reviewer Action

1. Open the Submittal log and click **the Submittal Packages** tab. Click the **Edit b**utton for the package to be reviewed.

| Submit    | tal Package   | es shared with me       |            |               |              |                 |              |                 | New Item New Par | ickage |
|-----------|---------------|-------------------------|------------|---------------|--------------|-----------------|--------------|-----------------|------------------|--------|
| Items     | Packages      |                         |            |               |              |                 |              |                 |                  |        |
|           | ltem#≎        |                         | Subject 🗘  |               |              | Revision Date ¢ |              | Created On 👻    | Shared           |        |
|           |               |                         |            |               |              |                 |              |                 |                  |        |
|           | Electrical-01 | .0                      | Electrical | Package       |              | 4/30/19         |              | 4/30/19 5:06 PM | <b>A</b> 1       | Edit   |
| Item #    |               | Subject                 |            | Revision Date | Reviewer Act | ion             | Action Notes |                 | Closed           |        |
| Electrica | l-01.0        | Wiring Diagram          |            |               |              |                 |              |                 |                  |        |
| Electrica | I-02.0        | Electrical Project Data |            |               |              |                 |              |                 |                  |        |
| Electrica | l-01.1        | Wiring Diagram          |            |               |              |                 |              |                 |                  |        |

2. The Submittal Package Details page will open. Scroll to the bottom of the page to review the submittal items for the package. For each submittal item in the package, click the **Reviewer Action dropdown arrow** and select the appropriate action.

| Submitt | al Items        |                         |               |             |                 | Add Existing          | Create New |
|---------|-----------------|-------------------------|---------------|-------------|-----------------|-----------------------|------------|
|         | Item #          | Subject                 | Revision Date | Attachments | Reviewer Action | Action Notes          | Closed     |
| •       | Electrical-01.1 | Wiring Diagram          |               | ⊗0          | •               | Type the Action Notes |            |
| -       | Electrical-02.0 | Electrical Project Data |               | �0          | •               | Type the Action Notes |            |
| •       | Electrical-01.0 | Wiring Diagram          |               | �0          | -               | Type the Action Notes |            |

3. Enter additional information in the **Action Notes** field.

| Submittal Items Add Existing Creat |                 |                         |               |             |                           |                       |        |  |  |  |
|------------------------------------|-----------------|-------------------------|---------------|-------------|---------------------------|-----------------------|--------|--|--|--|
|                                    | Item #          | Subject                 | Revision Date | Attachments | Reviewer Action           | Action Notes          | Closed |  |  |  |
| -                                  | Electrical-01.1 | Wiring Diagram          |               | ∞0          | Revise and Resubmit 🛛 🗶 👻 | Missing page 3.       |        |  |  |  |
| -                                  | Electrical-02.0 | Electrical Project Data |               | <b>⊗</b> 0  | •                         | Type the Action Notes |        |  |  |  |
| -                                  | Electrical-01.0 | Wiring Diagram          |               | ⊗0          | •                         | Type the Action Notes |        |  |  |  |

4. Complete steps 1-3 for each submittal item in the package. Click the **Save** button in the top right corner to save the actions.

| Submittal Pa | ackage                                  |                 |                         |               |             |                           |                       | Cancel | Sa |
|--------------|-----------------------------------------|-----------------|-------------------------|---------------|-------------|---------------------------|-----------------------|--------|----|
|              | Revision                                | n Date          |                         |               |             |                           |                       |        |    |
|              | 04/30                                   | /2019           |                         |               |             |                           |                       |        |    |
|              | Descrip                                 | tion            |                         |               |             |                           |                       |        |    |
|              | Туре                                    | the Description |                         |               |             |                           |                       |        |    |
|              |                                         |                 |                         |               |             |                           |                       | li,    |    |
|              | Submittal Items Add Existing Create New |                 |                         |               |             |                           |                       |        |    |
|              |                                         | Item #          | Subject                 | Revision Date | Attachments | Reviewer Action           | Action Notes          | Closed |    |
|              | •                                       | Electrical-01.1 | Wiring Diagram          |               | <b>%</b> 0  | Revise and Resubmit 🛛 🗙 👻 | Missing page 3.       |        |    |
|              |                                         |                 |                         |               |             |                           |                       |        |    |
|              | •                                       | Electrical-02.0 | Electrical Project Data |               | 80          | •                         | Type the Action Notes |        |    |
|              |                                         |                 |                         |               |             |                           | 4                     |        |    |
|              | -                                       | Electrical-01.0 | Wiring Diagram          |               | <b>%</b> 0  | •                         | Type the Action Notes |        |    |
|              |                                         |                 |                         |               |             |                           |                       |        |    |
|              |                                         |                 |                         |               |             |                           | Â.                    |        |    |